## Pieslēgšanās LMS organizētajam sapulcēm MS Team attālinātājā vidē.

## Pieslēgšanās.

Lai pieslēgtos sapulcei, Jums tiks nosūtīta saite, kura ietvers **sapulces virsrakstu, laiku un saiti** uz kuru nospiežot notiek pieslēgšanās .

Piemēru skatīt zemāk:

## Esat uzaicināts pievienoties Microsoft Teams sapulcei

Nosaukums: Komandas LMS LMS Teams sapulce Laiks: ceturtdiena, 2021. gada 20. maijs 10:00:00 Austrumeiropas vasaras laiks

Pievienojieties datorā vai mobilajā programmā Noklikšķiniet šeit, lai pievienotos sapulcei

Attālināto sapulci var atvērt izmantojot datora pārlūku, datorā instalētu lietojumu vai ar mobilā tālruņa lietojumu.

Piemērs, kā atvērt ar datora pārlūku:

1) Atveram saiti izmantojot Microsoft Edge vai Crome pārlūku, pēc kuras atvēršanas parādīsies šāds attēls. Izvēlamies **"Cancel"**, ja izmatojam tikai pārlūku.

| This site is trying to open Microsoft Teams.            |                   |             |
|---------------------------------------------------------|-------------------|-------------|
| https://teams.microsoft.com wants to open this applicat | tion.             |             |
| Always allow teams.microsoft.com to open links of this  | s type in the ass | ociated app |
|                                                         | Open              | Cancel      |
|                                                         |                   |             |

2) Pēc "Cancel" nospiešanas parādīsies skats, kur jāizvēlas "Turpināt šajā pārlūkā"

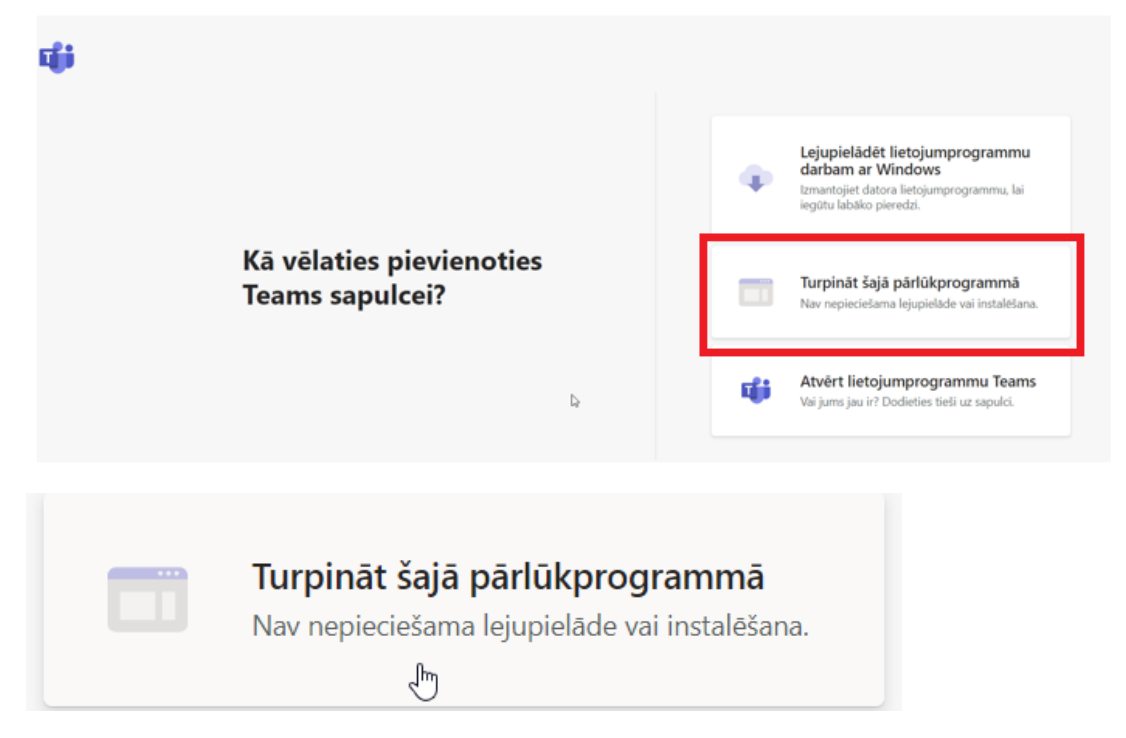

3) Un noslēgumā pirms pieslēgšanās jāievada lietotāja vārds. Vēlams vārda pirmais burts, uzvārds un iekavās klubs/organizāciju, kuru pārstāviet (piemērs attēlā), jāieslēdz mikrofons un/vai kamera un jānospiež "Join now". Nedaudz uzgaidot, kamēr Jūs apstiprinās sapulces organizētājs, Jūs pievienosieties sapulcei.

| Choose your audio and video settings for<br><b>Meeting now</b>                                                                                                    |  |
|----------------------------------------------------------------------------------------------------|--|
| 9                                                                                                    |  |
| I.Lodiņs (Ozolnieki) Join now   Image: Comparison of the second second s |  |